# Delta Tips

NMDT\_0018

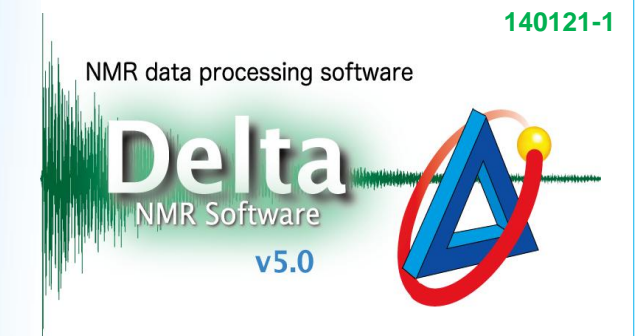

## Curve Analysis Tool

### < How to plot relaxation or diffusion data of multiple peaks at once>

The procedure is demonstrated on  $T_1$  relaxation data.

## ① Click the 📐 button to activate the selection mode. Select the peaks of interest to plot their relaxation data.

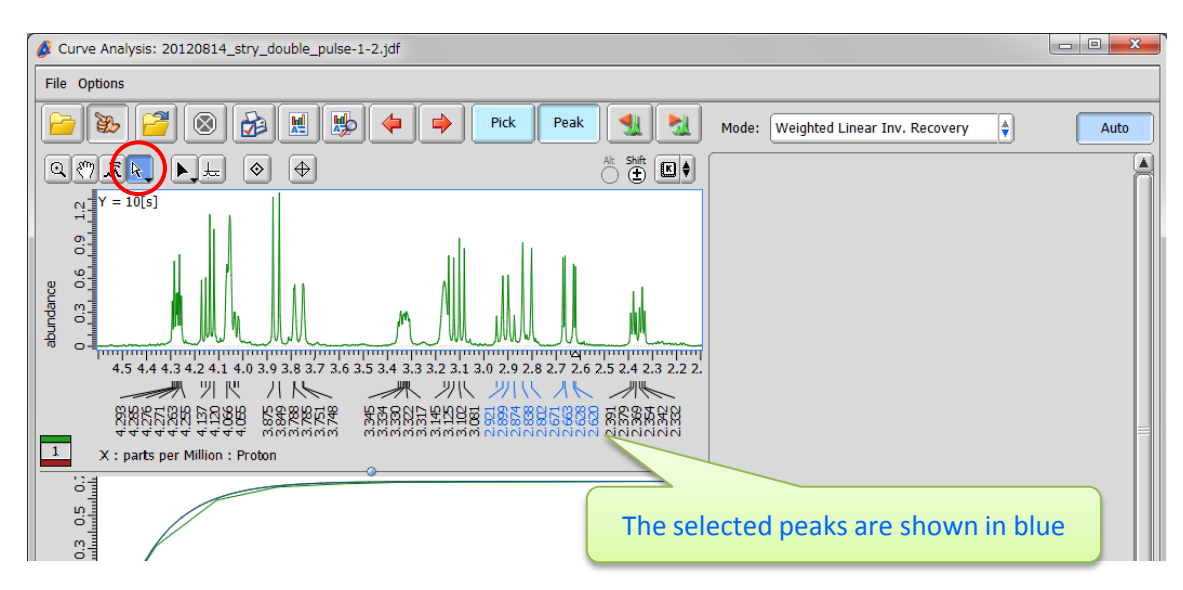

#### 2 Click the 🍰 button to plot the data. The **Print Options** window opens.

| File Options   Image: Control of the state of the state of                                  |
|----------------------------------------------------------------------------------------------------|
| Image: Section of the section of the section of th |
| <b>^</b>                                                                                                    |

# Delta Tips

The Print Options window

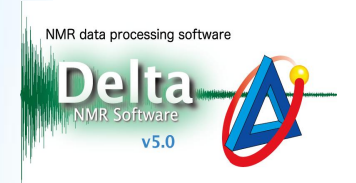

**JEOL RESONANCE** 

The Print Options window

- ③ Select the 'All Slices' option in the Print Options window.
- ④ It is possible to print up to four plots per page. We will plot four plots per page.

#### - - X - - X 🙆 Print Options 🙆 Print Options **Options per Slice Options per Slice** Slice Point (X) Slice Point (X) X-value table X-value table 📝 YI-value table YI-value table 🗹 Actual Data 📝 Actual Data 🗹 Curve fit equation Curve fit equation 📝 Fit Data 📝 Fit Data $\bigcirc$ Standard deviation ( $\sigma$ ) Standard deviation $(\sigma)$ Chi square (χ<sup>2</sup>) 📄 Fit Sums Chi square $(\chi^2)$ Fit Sums Number of points Number of points $\cap$ One Slice One Slice All Slices All Slices Data / Page: 1 Data / Page: 4 Scale to view B Scale to New B Cancel Cancel ③ Print data for multiple peaks (4) The number of plots per page

(5) Click the 😥 button in the **Print Options** window to plot the data. In the **Print** window (not shown), select a printer to plot on paper or JEOL PDF to print to a PDF file.

6 An example of plot is shown below.

| 5                                            |                                        | 20120814 stry double pulse-1-5.1df                                                                                                    | 5                                    |                                        | 20120814 stry double pulse-1-5, idf                                                                           |  |
|----------------------------------------------|----------------------------------------|----------------------------------------------------------------------------------------------------|--------------------------------------|----------------------------------------|----------------------------------------------------------------------------------------------------|--|
| 6                                            |                                        | Vector at 2 61067/ere)                                                                                                    | ° -                                  |                                        | Vector at 2 62760/mml                                                                                         |  |
| 6                                            |                                        | veccor ac z.erve/(ppm)                                                                                                    | 8                                    |                                        | vector at 2.62769 (ppm)                                                                                       |  |
| 0.4 0.5                                      |                                        | Weighted Linear Inversion Recovery<br>f(t) = f(inf) * (1-2*exp(-t/T1))<br>f(inf) = 0.70587<br>T1 = 0.83439[s]                                                                                                    | .4 0.5                               |                                        | Weighted Linear Inversion Recovery<br>f(t) = f(inf) * (1-2*exp(-t/T1))<br>f(inf) = 0.72866<br>T1 = 0.83137[s] |  |
| ndanœ<br>1.5-0.4-0.3-0.2-0.1 0 0.1 0.2 0.3 ( |                                        | $\begin{array}{c} Y \\ Y \\ 0.5 \\ -0.5 \\ -0$ | ndanœ<br>05-04-03-02-01 0 01 02 03 0 |                                        | $\begin{array}{cccccccccccccccccccccccccccccccccccc$                                                          |  |
| 293                                          |                                        |                                                                                                    | 48                                   |                                        |                                                                                                    |  |
| 60                                           | 10 20 20 40 50 60 70 80 0000           |                                                                                                    | 6 <b>3</b>                           |                                        |                                                                                                    |  |
|                                              | 1.0 2.0 5.0 4.0 5.0 6.0 7.0 8.0 9.00.0 |                                                                                                    |                                      | 1.0 2.0 5.0 4.0 5.0 6.0 7.0 8.0 9.00.0 |                                                                                                    |  |
|                                              | A : seconds                            |                                                                                                    | ~                                    | A : seconds                            |                                                                                                    |  |
| 0                                            |                                        | 20120814_stry_double_pulse-1-6.jdf                                                                                                    | 0                                    |                                        | 20120814_stry_double_pulse-1-6.jdf                                                                            |  |
| 1 1                                          |                                        | Vector at 2.6632[ppm]                                                                                                    | 1 3                                  |                                        | Vector at 2.67122[ppm]                                                                                        |  |
| 9                                            |                                        | Weighted Linear Inversion Recovery                                                                                                    | 9.0                                  |                                        | Weighted Linear Inversion Recovery                                                                            |  |
| ۲ I                                          |                                        | f(t) = f(inf)*(1-2*exp(-t/T1))<br>f(inf) = 0.79785                                                                                                    |                                      |                                        | f(t) = f(inf)*(1-2*exp(-t/T1))<br>f(inf) = 0.78412                                                            |  |
| -                                            |                                        | T1 = 0.81674[s]                                                                                                    | 4                                    |                                        | T1 = 0.80076[s]                                                                                               |  |
| 0                                            |                                        | Y I                                                                                                    | 0                                    |                                        | Y I                                                                                                    |  |
|                                              | 1                                      | 25.0[ms] -0.652<br>50.0[ms] -0.607                                                                                                    | 1 1                                  | /                                      | 25.0[ms] -0.658<br>50.0[ms] -0.611                                                                            |  |
| 2                                            | /                                      | 0.1[s] -0.519                                                                                                    | 2                                    |                                        | 0.1[s] -0.524                                                                                                 |  |
| Ŭ                                            | 1                                      | 0.4[s] -0.12                                                                                                    | Ŭ                                    |                                        | 0.4[s] -0.117                                                                                                 |  |
| ]                                            | 1                                      | 0.6[s] 0.074<br>0.8[s] 0.235                                                                                                    |                                      | 1                                      | 0.6[s] 0.079<br>0.8[s] 0.236                                                                                  |  |
| •                                            | 1                                      | 1.0[s] 0.364<br>2.0[s] 0.677                                                                                                    | •                                    |                                        | 1.0[s] 0.361<br>2.0[s] 0.67                                                                                   |  |
| 1 4                                          | 1                                      | 3.0[s] 0.765                                                                                                    |                                      | 1                                      | 3.0[#] 0.753                                                                                                  |  |
| 2                                            |                                        | 5.0[a] 0.793                                                                                                    | 5                                    | 1                                      | 5.0[a] 0.782                                                                                                  |  |
| - T                                          | 1                                      | 7.5[s] 0.794<br>10.0[s] 0.798                                                                                                    |                                      |                                        | 7.5[s] 0.78<br>10.0[s] 0.784                                                                                  |  |
| -                                            | 1                                      |                                                                                                    | 4                                    |                                        |                                                                                                    |  |
| 897                                          | 1                                      |                                                                                                    | 89                                   |                                        |                                                                                                    |  |
| - <u>1</u>                                   |                                        |                                                                                                    |                                      | 1                                      |                                                                                                    |  |
| 10.0                                         |                                        |                                                                                                    | 198                                  |                                        |                                                                                                    |  |
| , at                                         |                                        |                                                                                                    | at .                                 |                                        | 4                                                                                                    |  |
| I .                                          | 1.0 2.0 3.0 4.0 5.0 6.0 7.0 8.0 9.00.0 |                                                                                                    |                                      | 1.0 2.0 3.0 4.0 5.0 6.0 7.0 8.0 9.00.0 |                                                                                                    |  |
|                                              | X : seconds                            |                                                                                                    |                                      | X : seconds                            |                                                                                                    |  |
|                                              |                                        |                                                                                                    |                                      |                                        |                                                                                                    |  |